Spring 2024

# **Assignment 3: Excel Pivot Tables and Excel Functions**

Date Due: February 5, 2023.

Instructor: Trani

Show all your work including screen captures of Excel pivot tables, VBA code, etc. Create a single PDF file for the complete homework and submit a single file.

### Problem 1

| ID | StateNumbe | n RestStopName                | Highway        | MilePost | Municipality | County    | State | Latitude_deg | Longitude_deg S | pots |
|----|------------|-------------------------------|----------------|----------|--------------|-----------|-------|--------------|-----------------|------|
|    | 1 1        | Grand Bay Welcome Center      | I-10 EB        | 0.485    | Grand Bay    | Mobile    | AL    | 30.477238    | -88.393032      | 90   |
| :  | 2 1        | Baldwin County Welcome Center | I-10 WB        | 65.8     | Seminole     | Baldwin   | AL    | 30.575718    | -87.418285      | 27   |
| :  | 3 1        | Houston County Welcome Center | US-231 NB / SB | 0.706    | Cottonwood   | Houston   | AL    | 31.006808    | -85.407686      | 8    |
| 4  | 4 1        | Covington County Rest Area    | US-331 NB / SB | 8.002    | Florala      | Covington | AL    | 31.090454    | -86.296196      | 5    |
| 5  | 5 1        | Conecuh County Rest Area (NB) | I-65 NB        | 84.208   | Evergreen    | Conecuh   | AL    | 31.336613    | -87.114501      | 22   |

## Truck Rest Stop Data.

Use the truck rest stop data provided to answer the following questions.

a) Use a Pivot Table to summarize the number of truck stops by state. Show a screen capture of the Pivot Table.

b) Use another Pivot Table to summarize the total number of truck stops by state. Show a screen capture of the Pivot Table.

c) List the five states with the highest total number of truck stops.

d) Use the LEN command in Excel to find the number of characters contained in the Highway field. Just show me a sample of the first 20 entries (rows).

e) Find the longest Highway name using the information on part (d).

#### Problem 2

|    | A                       | В              | С         | D                | E       | F       | G               |    |
|----|-------------------------|----------------|-----------|------------------|---------|---------|-----------------|----|
| 1  | Length_ofRoadSegment_mi | State_Province | RoadNumbe | RoadName         | Surface | NoLanes | SpeedLimit_kmhr |    |
| 2  | 1.57                    | Alaska         |           | AHMOAGAK AVE     | Paved   | 2       |                 | 88 |
| 3  | 1.41                    | Alaska         |           | AHMOAGAK AVE     | Paved   | 2       |                 | 88 |
| 4  | 30.48                   | Alaska         | S11       | JAMES DALTON HWY | Unpaved | 2       |                 | 80 |
| 5  | 0.13                    | Alaska         | S11       | JAMES DALTON HWY | Unpaved | 2       |                 | 80 |
| 6  | 21.61                   | Alaska         | S11       | JAMES DALTON HWY | Unpaved | 2       |                 | 80 |
| 7  | 13.91                   | Alaska         | S11       | JAMES DALTON HWY | Unpaved | 2       |                 | 80 |
| 8  | 20.51                   | Alaska         | S11       | JAMES DALTON HWY | Unpaved | 2       |                 | 80 |
| 9  | 38.64                   | Alaska         | S11       | JAMES DALTON HWY | Unpaved | 2       |                 | 80 |
| 10 | 1.82                    | Alaska         | S11       | JAMES DALTON HWY | Unpaved | 2       |                 | 80 |
| 11 | 25.94                   | Alaska         | S11       | JAMES DALTON HWY | Unpaved | 2       |                 | 80 |

Use the highway segment file provided to answer the following questions. This problem requires that you use Excel Pivot Tables.

a) Summarize the number of road/highway segments by state. Show a screen capture of the Pivot Table.

b) Find the average number of lanes for all road segments belonging to each state. Show a screen capture of the Pivot Table.

c) Find the top ten states with the highest average speed limit for their road/highway segments.

d) Find the average speed limit (km/hr) for all the road/highway segments in every state. Show a screen capture of the Pivot Table.

e) Create a Pivot Table to quickly find the total number of miles of unpaved roads and ferry segments. Show a screen capture of the Pivot Table.

## Problem 3

Use the car data file provided in class (week 1) to answer the following questions. This problem requires that you use Excel database functions explained in class. Using IF statements to classify the data is not allowed.

Show all your work and provide screen captures of your work and **include the actual database commands** used to make each query.

- a) Calculate the average gas tank size for cars produced in the US with weight > 2,500 lbs.
- b) Calculate the average engine displacement for Japanese cars whose tank size > 14.7 gallons.
- c) Count the number of cars produced in the US with horsepower > 135 HP and turning circle > 36 feet.
- d) Count the number of cars produced in Japan with tank size > 14.8 feet and weight < 3200 lbs.

### Problem 4

Use the car data file provided in class (week 1) to answer the following.

| Model           | Country | Туре    | Weight_lbs | Turning Circle_ft | Displacement_clnch | Horsepower_hp | Gas Tank Size_gallons |
|-----------------|---------|---------|------------|-------------------|--------------------|---------------|-----------------------|
| Acura Integra   | Japan   | Small   | 2700       | 37                | 112                | 130           | 13.2                  |
| Acura Legend V6 | Japan   | Medium  | 3265       | 42                | 163                | 160           | 18                    |
| Audi 100        | Other   | Medium  | 2935       | 39                | 141                | 130           | 21.1                  |
| Audi 80         | Other   | Compact | 2670       | 35                | 121                | 108           | 15.9                  |
| Audi 90         | Other   | Compact | 2790       | 35                | 141                | 130           | 15.9                  |
| BMW 325i        | Other   | Compact | 2895       | 35                | 152                | 168           | 16.4                  |
| BMW 535i        | Other   | Medium  | 3640       | 39                | 209                | 208           | 21.1                  |
| Buick Century   | USA     | Medium  | 2880       | 41                | 151                | 110           | 15.7                  |

a) Perform a linear regression using Excel to estimate the best regression model that relates vehicle the engine displacement (in cubic inches) and plotted in the x-axis, and engine horsepower (in the y-axis). Use the trend analysis function in Excel to estimate the equation of the line that fits the data best.

The steps to make a trend line from a chart are:

- i) Select the chart.
- ii) Click the + button on the right side of the chart or select the Add Chart Element in the Chart Design Tab.
- iii) Select the Trendline and make your selection of Options.
- c) Create a function in Excel (using VBA) to calculate the vehicle horsepower (dependent variable) given the engine displacement.
- d) Test the function created in part (c) to estimate the engine horsepower expected for engine displacements ranging from 100 to 300 cubic inches. Make a plot to check your solution.

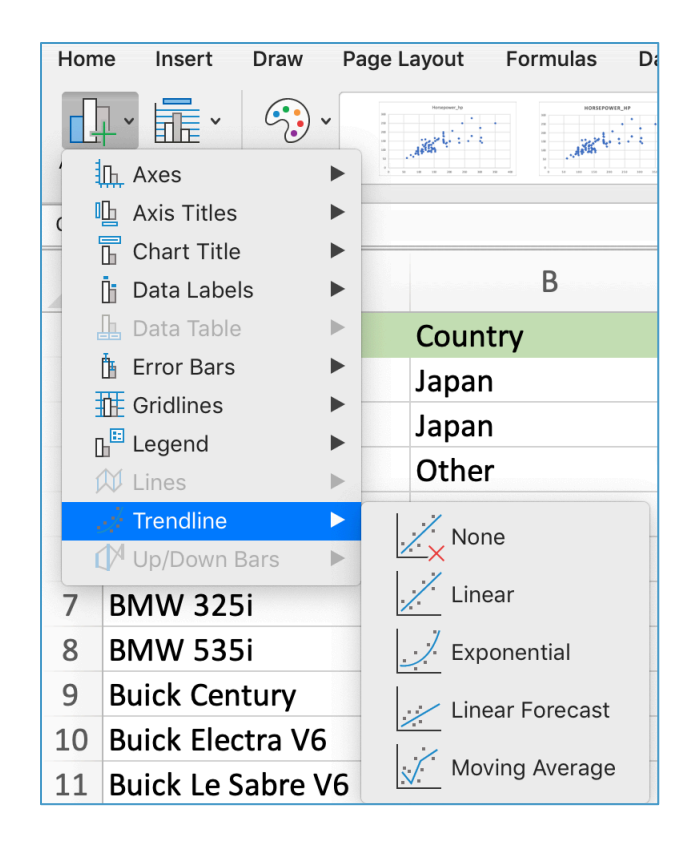

## Problem 5

Figure 1 shows the typical dimensions of an oil tanker in meters.

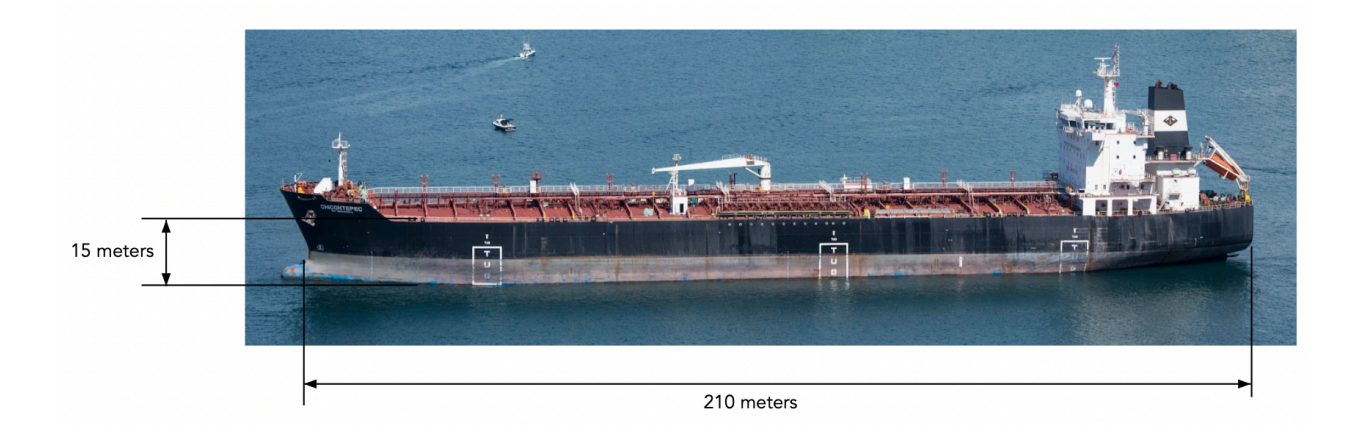

## Figure 1. Dimensions of an Oil Tanker.

The equations to estimate the sail drag (lateral force acting on the tanker when subjected to crosswinds) and the power required to overcome the "sail" drag force are presented below:

 $D_{sail} = \frac{1}{2} \rho V_c^2 S_a C_d$   $D_{sail} = \text{sail drag (Newtons)}$   $V_c = \text{crosswind speed (m/s)}$   $\rho = \text{air density (kg/cu. meter)}$   $S_a = \text{sail area (square meters)}$   $C_d = \text{drag coefficient (dimensionless)}$   $P_{sail} = D_{sail} V_c$  $P_{sail} = \text{power to overcome sail drag (Watts)}$ 

The air density at sea level conditions is 1.225 kg/cu.meter. The ship's sides act as flat plates that generate resistance force with a drag coefficient (Cd) value of 0.95. The ship's sail area is the lateral area of the ship above the water line exposed to crosswinds. You can estimate the sail area using Figure 1.

a) Create an Excel function (Public Function) to calculate the ship's sail drag with a crosswind speed of 20 m/s. The function should take the ship's parameters (including the ship's dimensions) and estimate the sail drag (Newtons). Note that all units in the equations above are consistent.

b) Perform a sensitivity analysis to estimate the sail drag (force) as a function of wind speed. Create a table in Excel with wind speeds ranging from 0 to 25 m/s at steps of 2.5 m/s and calculate the sail drag force.

c) Plot sail drag (y-axis) versus wind speed (m/s).